# iStorage Server: High Availability iSCSI SAN for Linux Server

Wednesday, July 24, 2013

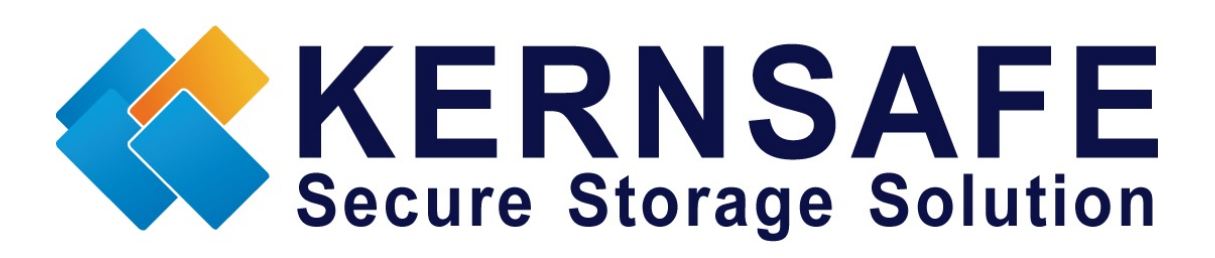

KernSafe Technologies, Inc.

www.kernsafe.com

Copyright © KernSafe Technologies 2006-2013.All right reserved

# **Table of Contents**

| Overview                      | 1  |
|-------------------------------|----|
| Configure on iStorage Server1 | 2  |
| Create Target                 | 2  |
| Configure on iStorage Server2 | 7  |
| Preparing target              | 7  |
| Create application            | 8  |
| Configure Linux               | 13 |
| Install iscsi-initiator       | 13 |
| Install MPIO                  | 14 |
| Discover iSCSI Targets        | 17 |
| Log on to iSCSI Target        | 18 |
| Partition disk                | 19 |
| Format partition              | 22 |
| Mount the partition           | 23 |
| Contact                       | 25 |

#### **Overview**

iStorage Server is a network based storage virtualization software powered by KernSafe Technologies, Inc. Being a powerful, full-featured and software-only iSCSI Target SAN solution, that can quickly convert existing Windows computer into IP SAN. Storage media of iSCSI Target can include existing storage devices such as the entire hard disk or partitions, CD-RWs, tapes and USB storage devices, as well as disk image file or CD image files including ISO9660(.ISO),.bin,.mdf,.cdi,.b5i,.nrg,.ccd,.sub,.img,.raw and other image file formats. Furthermore, iStorage Server also supports a lot of features such as: VHD (Virtual Hard Disk) target, snapshots, STPI, RAID-1and failover, these features are very important and popular in storage industry world and make iStorage Server is suitable for any size of business.

High availability is the implementation of technology so that if a component fails, another can take over for it. By using highly available platforms, the downtime for a system can reduced, and in many cases, it can be reduced to a short enough time that the users of the system do not see the failure.

This article demonstrates how iStorage Server works with Linux. Such powerful combination will expand the application scope of your Linux server and workstation, thereby enabling WINDOWS server to expand the storage of your Linux computer. It also allows you to directly use the storage devices of the existing Windows server for Linux server. With High Available IP SAN solution provided by iStorage Server, you may install application and server software, as well as store data required wish you like.

We need two servers to create Failover Application, here are: 192.168.0.111, 192.168.0.112

# **Configure on iStorage Server1**

### **Create Target**

Launch the **iStorage Server Management Console**, press the **create** button on the toolbar of iStorage Server management console, the Create Device Wizard is shown. Select a device type

| Create iSCSI Target Wizard                                                                             | ×    |
|----------------------------------------------------------------------------------------------------|------|
| iSCSI Device Type<br>Select which device type of the iSCSI target you want to create.                  |      |
| Hard Disk<br>Create iSCSI target by using physical disk, partition, standard image file or VHD.        |      |
| Optical Device<br>Create iSCSI target by using physical optical drive or CD / DVD image file.          |      |
| Generic SCSI<br>Create iSCSI target by using generic SCSI device, such as disk, CD-ROM, tape, printer. |      |
| Advanced Device<br>Create advanced iSCSI target such as CDP device and snapshot linked device.         |      |
|                                                                                                    |      |
|                                                                                                    |      |
| < <u>Back</u> <u>N</u> ext > Car                                                                       | icel |

Choose Hard Disk Press the Next button to continue

Select a medium type.

| Create iSCSI Target Wizard                                                                                   | x    |
|----------------------------------------------------------------------------------------------------|------|
| <b>iSCSI Medium Type</b><br>Select medium of the iSCSI disk you want to create.                              |      |
| Image File<br>Create iSCSI disk by using standard image file or Virtual Hard Disk (.VHD).                    |      |
| RAM Space     Create iSCSI disk by using memory space                                                        |      |
| Security Images<br>Create iSCSI disk images for each initiators, any image is individual for each initiator. |      |
| Disk Partition     Create iSCSI target by using a disk partition                                             |      |
| Physical Disk<br>Create iSCSI target by using physical disk.                                                 |      |
|                                                                                                    |      |
| < <u>B</u> ack <u>N</u> ext > Ca                                                                             | ncel |

Choose Image File in iSCSI Medium Type window. Then press Next button to continue.

Select an Image type

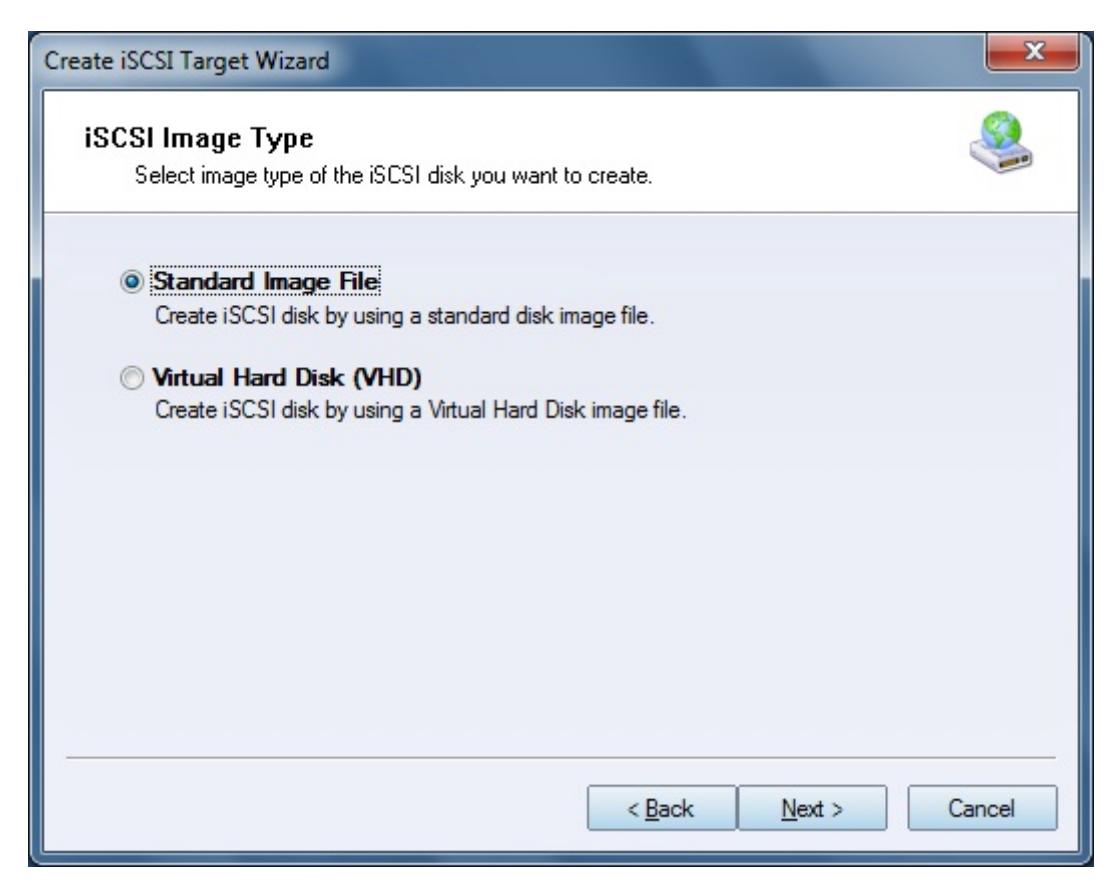

Choose **Standard Image File** Press **Next** button to continue

Specify image file path and size.

| Create iSCSI Target Wizard                                                         | ×      |
|------------------------------------------------------------------------------------|--------|
| Virtual Image Disk Configuration<br>Specify a image file full path and parameters. | 2      |
| Image file parameters                                                              |        |
| Create a new image file     O Use existing image file                              |        |
| Full path and name of the image file:                                              |        |
| H:\iStorage server\linux.img                                                       | Browse |
| Device Size in MBs: 10240                                                          |        |
| Fill with zeros                                                                    |        |
| File system options                                                                |        |
| Sparse file (Recommended for image files smaller then 1TB)                         |        |
| Compressed (Enable file system compress feature)                                   |        |
| Encrypted (Enable NTFS encryption feature)                                         |        |
|                                                                                    |        |
| < Back Next >                                                                      | Cancel |
|                                                                                    |        |

Specify the image file.

Specify the size.

If you check **sparse file**, the size of disk image file only depend on its content used, it can save your hard disk space.

Press the **Next** button to continue.

Set authorization mode.

| Create iSCSI Target Wizard                                                           | < |
|--------------------------------------------------------------------------------------|---|
| Authorization<br>You can select an authorization mode, Anonymous, CHAP or IP filter. |   |
| Anonymous<br>Select this option to disable any authorization.                        |   |
| CHAP<br>Select this option to use CHAP authorization.                                |   |
| IP Filter<br>Select this option to use IP address authorization.                     |   |
| Mixed<br>Select this option to use both CHAP and IP address authorization.           |   |
| Inherit security roles from global settings.                                         |   |
|                                                                                      |   |
| < <u>B</u> ack <u>N</u> ext > Cancel                                                 |   |

Choose **Anonymous** Authorization. Press the Next button to continue.

Finish creating iSCSI Target.

| Create iSCSI Target Wizard                                                                                                    | x   |
|----------------------------------------------------------------------------------------------------|-----|
| Completing the Create iSCSI Wizard<br>You can specify a target name and other options to complete iSCSI target creating.                                                                 |     |
| Basic Target Information                                                                                                    |     |
| Target Name:                                                                                                    |     |
| iqn.2006-03.com.kemsafe:linuxHA                                                                                                    |     |
| Report as readonly device when initiator can not get write access                                                                                                    |     |
| Enable multiple initiators with full access connected (sharing and clustering)                                                                                                    |     |
| Note                                                                                                    |     |
| By default, only one client has full access right, when the second initiaor log on with full<br>access, it will fail.<br>But this option is usfull for clustering, disk sharing and NAS. |     |
| < <u>B</u> ack Finish Cano                                                                                                    | cel |

Type a target name you like or use the default. Press **Finish** button.

## **Configure on iStorage Server2**

#### **Preparing target**

We also need create a target on iStorage Server2.We create it as we do on iStorage Server1.The main interface is shown as follow if successful.

| 3 iStorage Server Management Console                            | 1                                      |                 |                        | _            |                 |
|-----------------------------------------------------------------|----------------------------------------|-----------------|------------------------|--------------|-----------------|
| <u>F</u> ile <u>S</u> erver Stora <u>g</u> e <u>C</u> lients ⊻i | ew <u>T</u> ools <u>H</u> elp          |                 |                        |              |                 |
| Create Delete Start Stop                                        | Refresh Add Remove View                | Access          | Settings Print Ab      | Dut          |                 |
| Servers Tree ×                                                  | iStorage Server: 192.168.0.1           | 12              |                        |              |                 |
| E                                                               |                                        |                 |                        |              |                 |
|                                                                 | General Targets Applications IPFilters | s    Users    ( | Groups    Logs         |              |                 |
| inuxHAP                                                         | Target Name                            | Device I        | Source                 | Capacity     | Authenticati    |
|                                                                 | Sign.2006-03.com.kernsate:linuxHAP     | Disk Drive      | C:\istorage\newimage.i | 10.00G       | Anonymous       |
|                                                                 |                                        |                 |                        |              |                 |
| Groups     Groups     Groups     Groups                         |                                        |                 |                        |              |                 |
|                                                                 |                                        |                 |                        |              |                 |
|                                                                 |                                        |                 |                        |              |                 |
|                                                                 |                                        |                 |                        |              |                 |
|                                                                 |                                        |                 |                        |              |                 |
|                                                                 |                                        |                 |                        |              |                 |
|                                                                 |                                        |                 |                        |              |                 |
|                                                                 |                                        |                 |                        |              |                 |
|                                                                 |                                        |                 |                        |              |                 |
|                                                                 |                                        |                 |                        |              |                 |
|                                                                 |                                        |                 |                        |              |                 |
|                                                                 |                                        |                 |                        |              |                 |
| 4                                                               | •                                      | III             | <i></i>                |              | •               |
|                                                                 |                                        |                 | Connected: 192.168.0   | .112 (Ultima | te License) .:: |

## **Create application**

Right click the Applications on the left tree of the main interface, choose Create Application on the pop-up menu, the Create Application Wizard window will be shown.

| Create Application Wizard                                                                                                    |
|----------------------------------------------------------------------------------------------------|
| Application Type<br>Select which type application that you want to create.                                                                                                    |
| <ul> <li>Synchronous Replication<br/>Create real-time remote synchronous replication to iSCSI target or image file.</li> <li>Asynchronous Replication<br/>Create real-time remote asynchronous replication to iSCSI target or image file.</li> <li>High Availability Node<br/>Create a high-availability iSCSI SAN node or synchronizing with other iSCSI targets.</li> <li>Automatic Snapshots<br/>Create automatical snapshots and replications to other iSCSI targets.</li> </ul> |
| < <u>Back</u> <u>N</u> ext > Cancel                                                                                                    |

#### Choose High Availability Node.

Then **press** Next button to continue.

| ate Application Wizard                                                     |                      |
|----------------------------------------------------------------------------|----------------------|
| Failover Configuration<br>You can specify two servers to fail over each of | her.                 |
| Base Target                                                                |                      |
| Target Name                                                                | Device Type          |
| 🔽 iqn.2006-03.com.kemsafe:linuxHA                                          | Disk                 |
|                                                                            |                      |
|                                                                            |                      |
| Partner Target                                                             |                      |
|                                                                            | Setting              |
|                                                                            |                      |
|                                                                            | < Back Next > Cancel |

Choose the **Base Target** we have just created. Press **Edit** to find the Partner Target.

| Select iSCSI Tar | get                              |       | ×      |
|------------------|----------------------------------|-------|--------|
| - iSCSI Source   | e                                |       |        |
| Host Name:       | 192.168.0.112                    | Port: | 3260   |
| CHAP             | Use CHAP to logon                |       |        |
| User Name:       |                                  |       |        |
| Secret:          |                                  |       |        |
| Target           |                                  |       |        |
| Target:          | iqn.2006-03.com.kemsafe:linuxHAP |       | ~      |
|                  | Discovery OK                     |       | Cancel |

Input the IP and Port of Server2 in **iSCSI Source** tab, and then click **Discovery** on the bottom of the windows to find the remote target.

Press OK button to continue.

**Note**: if the target needs CHAP authorization, you should provide User Name and Secret.

| Create Application Wizard                                                   | <b></b>                              |
|-----------------------------------------------------------------------------|--------------------------------------|
| Failover Configuration<br>You can specify two servers to fail over each oth | ier.                                 |
| Base Target                                                                 |                                      |
| Target Name                                                                 | Device Type                          |
| iqn.2006-03.com.kemsafe:linuxHA                                             | Disk                                 |
|                                                                             |                                      |
|                                                                             |                                      |
|                                                                             |                                      |
| Patau Tarat                                                                 |                                      |
| ian 2006-02 com kompate linux HAP                                           | Current                              |
| Iqn.200003.com.keinsare.iinuk.hAr                                           | Setting                              |
|                                                                             |                                      |
|                                                                             | < <u>B</u> ack <u>N</u> ext > Cancel |
|                                                                             |                                      |

Press **Next** button to continue.

| eate Application W                     | izard                                           |
|----------------------------------------|-------------------------------------------------|
| <b>Synchronizatio</b><br>You can speci | fy parameters for synchronization.              |
| Local Target                           |                                                 |
| Target Name:                           | iqn.2006-03.com.kemsafe:linuxHA                 |
| Portal Address:                        | Any V Port: Any V                               |
| Remote Target                          |                                                 |
| Target Name:                           | iqn.2006-03.com.kemsafe:linuxHAP                |
| Portal Address:                        | 192.168.0.112 V Port: 3260                      |
| Specify a folder t                     | o save temporary data dump (folder must exist): |
| C:\Temp\                               | Browse                                          |
|                                        |                                                 |
|                                        |                                                 |

Specify the portal and port for synchronization.

Press **Next** button to continue.

| Mirror Synchronization                                                                   | x  |
|------------------------------------------------------------------------------------------|----|
| Synchronization Type                                                                     |    |
| Create mirror device with full synchronization from base iSCSI targe                     | è. |
| Create mirror device without synchronization (Manual Initialization)                     |    |
| Warning: all data on the mirror device will be destroyed after synchronization. OK Cance | el |

Now, the mirror device should be synchronized from base target, if the two targets are both new and not initialized, we can choose **Create mirror device without synchronization (Manual Initialization), otherwise,** we must choose **Create mirror device with full synchronization from base iSCSI target.**  Press **OK** button to continue.

| Create Application Wizard | ×                                                                                                    |
|---------------------------|----------------------------------------------------------------------------------------------------|
| 3                         | Completing the Create Applicatio<br>Wizard                                                                                                    |
|                           | Application name: SAN Cluster<br>Cluster type: iSCSI<br>Local node: iqn.2006-03.com.kemsafe:linuxHA<br>Local portal: Any:Auto<br>Remote node: iqn.2006-03.com.kemsafe:linuxHAP<br>Remote portal: 192.168.0.112:3260<br>Work path: C:\Temp\ |
|                           | To close this wizard, click Finish.                                                                                                    |

Click **Finish** to complete the application creation.

We do the same operation on iStorage Server2. If successful it should be shown as follow.

| 3 iStorage Server Management    | t Console                                    |                   |                                                            |
|---------------------------------|----------------------------------------------|-------------------|------------------------------------------------------------|
| <u>File Server Storage Clie</u> | ents <u>V</u> iew <u>T</u> ools <u>H</u> elp |                   |                                                            |
| Create Delete Start             | stop Refresh Add Remove                      | view Access Setti | ngs Print About                                            |
| Servers Tree ×                  | iStorage Server: 192.168.0.11                | 2                 |                                                            |
|                                 | General Targets Applications IPFilters       | Users Groups Logs |                                                            |
| LinuxHAP                        | 'arget Name                                  | Application Type  | Partner Device                                             |
| Applications                    | 🔋 iqn.2006-03.com.kernsafe:linuxHAP          | High Availability | iSCSI: 192.168.0.111:3260:iqn.2006-03.com.kernsafe:linuxHA |
|                                 |                                              |                   |                                                            |
| - 🤮 Groups                      |                                              |                   |                                                            |
| Ebgs                            |                                              |                   |                                                            |
|                                 |                                              |                   |                                                            |
|                                 |                                              |                   |                                                            |
|                                 |                                              |                   |                                                            |
|                                 |                                              |                   |                                                            |
|                                 |                                              |                   |                                                            |
|                                 |                                              |                   |                                                            |
|                                 |                                              |                   |                                                            |
|                                 |                                              |                   |                                                            |
|                                 |                                              |                   |                                                            |
| <                               | •                                            | III               | •                                                          |
|                                 |                                              |                   | S Connected: 192.168.0.112 (Ultimate License)              |

## **Configure Linux**

Here we take CentOS 6.2 as an example.

#### Install iscsi-initiator

Use command **yum search iscsi-initiator** to find iscsi-initiator installation.

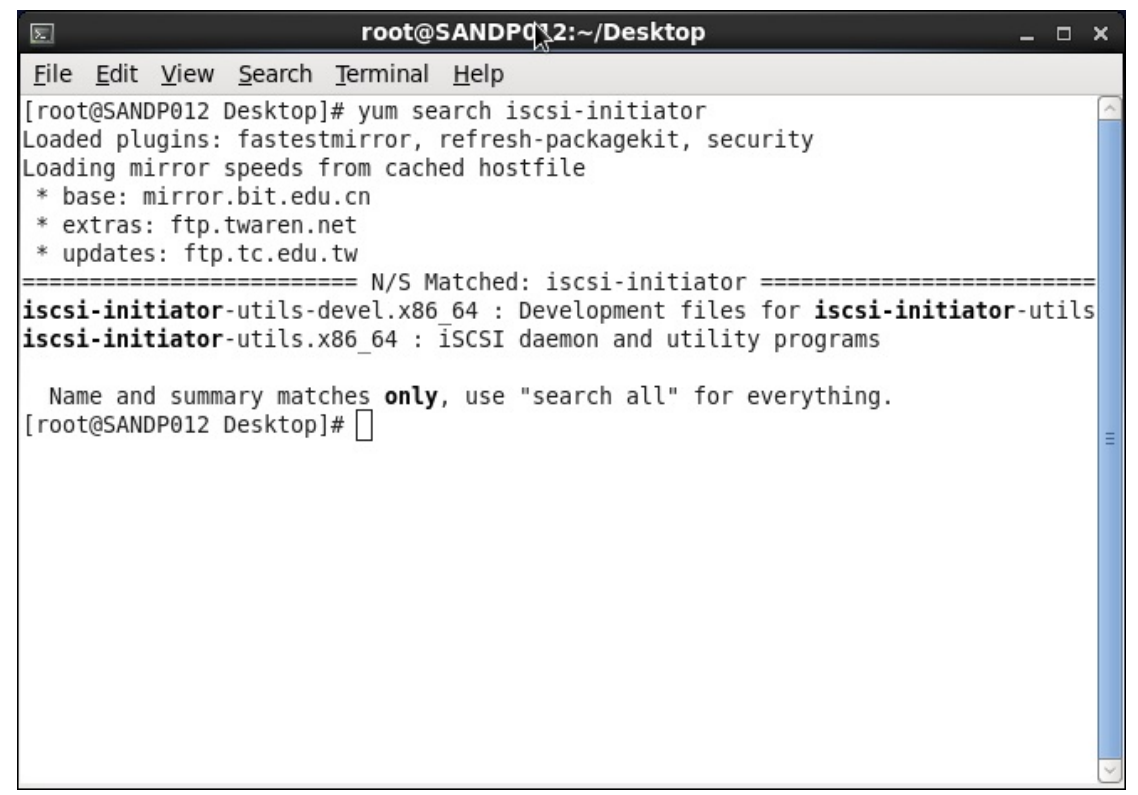

Install iscsi-initiator-utils.x86\_64 with CLI yum install.

| E ro                                                                                                    | oot@SANDP0                                                 | 12:~/Desktop                                           |             | _ C      | ×  | :    |
|----------------------------------------------------------------------------------------------------|------------------------------------------------------------|--------------------------------------------------------|-------------|----------|----|------|
| <u>File Edit View Search Terr</u>                                                                                                    | ninal <u>H</u> elp                                         |                                                        |             |          |    |      |
| <pre>[root@SANDP012 Desktop]# yu<br/>Loaded plugins: fastestmiry<br/>Loading mirror speeds from<br/>* base: mirror.bit.edu.cn<br/>* extras: ftp.twaren.net<br/>* updates: ftp.tc.edu.tw<br/>Setting up Install Process</pre> | ım install is<br><sup>r</sup> or, refresh-<br>cached hostf | csi-initiator-utils.x86<br>packagekit, security<br>ile | _64         |          | •  | <    |
| Resolving Dependencies<br>> Running transaction che<br>> Package iscsi-initiato<br>> Finished Dependency Res<br>Dependencies Resolved                                                                                        | eck<br>or-utils.x86_<br>solution                           | 64 0:6.2.0.873-2.el6 wi                                | ll be insta | lled     | :  | 111. |
| Package                                                                                                    | Arch                                                       | Version                                                | Repositor   | y<br>Siz | ze |      |
| Installing:<br>iscsi-initiator-utils<br>Transaction Summary                                                                                                    | x86_64                                                     | 6.2.0.873-2.el6                                        | base        | 655      | k  |      |
| Install 1 Package(s)                                                                                                    |                                                            |                                                        |             |          |    | ~    |

After finishing installation, you should start service. Type **service iscsid start** in the console

### **Install MPIO**

We need two softwares to achieve MPIO which are device-mapper and

#### device-mapper-multipath.

First you can run **rpm -qa** to see whether they are installed or not.

| E root@SANDP029:~/Desktop                                                                                                    | - | ×  |
|----------------------------------------------------------------------------------------------------|---|----|
| <u>F</u> ile <u>E</u> dit <u>V</u> iew <u>S</u> earch <u>T</u> erminal <u>H</u> elp                                                                                                    |   |    |
| <pre>[root@SANDP029 Desktop]# rpm -qa grep device-mapper<br/>device-mapper-event-libs-1.02.66-6.el6.x86_64<br/>device-mapper-libs-1.02.66-6.el6.x86_64<br/>device-mapper-event-1.02.66-6.el6.x86_64<br/>device-mapper-1.02.66-6.el6.x86_64<br/>[root@SANDP029 Desktop]# rpm -qa grep device-mapper-multipath<br/>[root@SANDP029 Desktop]# ]</pre> |   | <  |
|                                                                                                    |   | Ξ. |

Now we should install device-mapper-multipath.

Type yum search device-mapper-multipath

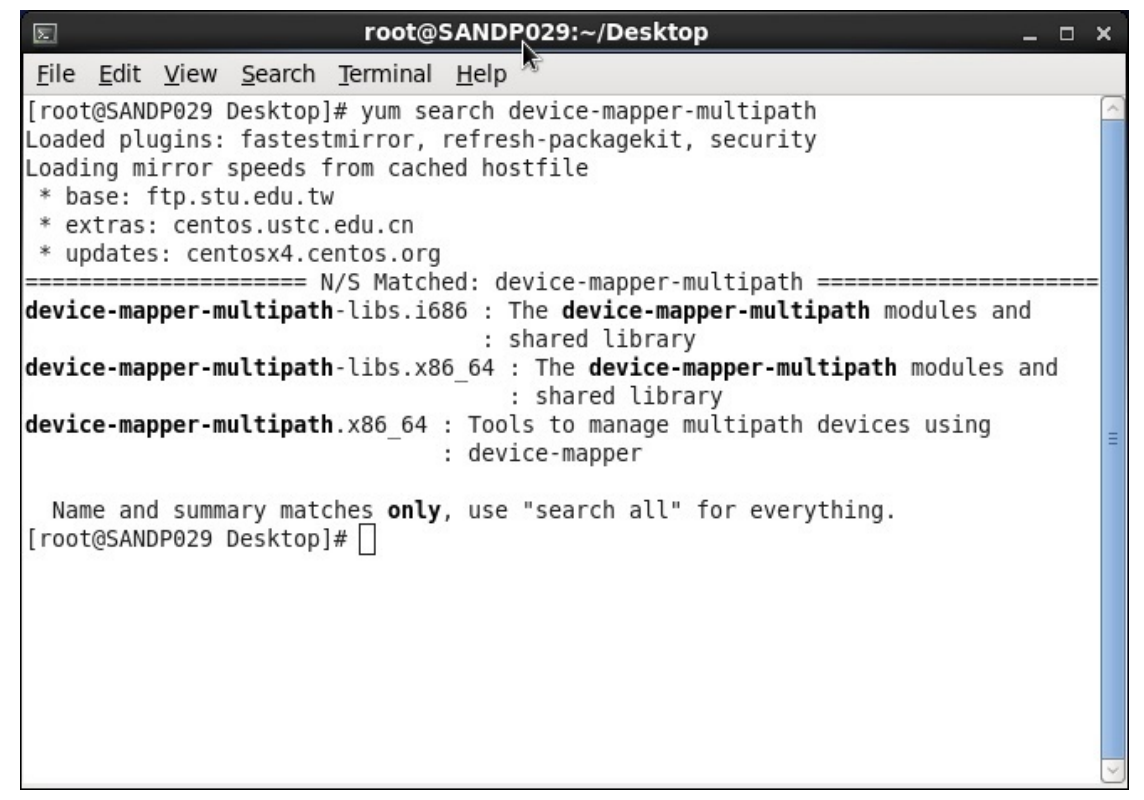

Type yum install device-mapper-multipath.x86\_64

| E root@SANDP029:~/Desktop _                                                                                                    |      | × |
|----------------------------------------------------------------------------------------------------|------|---|
| <u>F</u> ile <u>E</u> dit <u>V</u> iew <u>S</u> earch <u>T</u> erminal <u>H</u> elp                                                                                                    |      |   |
| <pre>[root@SANDP029 Desktop]# yum install device-mapper-multipath.x86_64<br/>Loaded plugins: fastestmirror, refresh-packagekit, security<br/>Loading mirror speeds from cached hostfile<br/>* base: ftp.stu.edu.tw</pre> |      | ~ |
| * extras: centos.ustc.edu.cn<br>* undates: centosx4 centos org                                                                                                    |      |   |
| Setting up Install Process<br>Resolving Dependencies                                                                                                    |      | Ш |
| > Running transaction check                                                                                                    |      |   |
| > Package device-mapper-multipath.x86_64 0:0.4.9-64.el6 will be installed<br>> Processing Dependency: kpartx = 0.4.9-64.el6 for package: device-mapper-m<br>ipath-0.4.9-64.el6.x86 64                                    | ult  | t |
| > Processing Dependency: device-mapper-multipath-libs = 0.4.9-64.el6 for pa                                                                                                    | icka | a |
| <pre>ge: device-mapper-multipath-0.4.9-64.el6.x86_64&gt; Processing Dependency: libmultipath.so()(64bit) for package: device-mappe ultipath-0.4.9-64.el6.x86_64</pre>                                                    | :r-n | n |
| > Processing Dependency: libmpathpersist.so.0()(64bit) for package: device-<br>per-multipath-0.4.9-64.el6.x86_64                                                                                                    | map  | c |
| <pre>&gt; Running transaction thete<br/>&gt; Package device-mapper-multipath-libs.x86_64 0:0.4.9-64.el6 will be insta<br/>d</pre>                                                                                        | lle  | e |
| > Package kpartx.x86_64 0:0.4.9-46.el6 will be updated<br>> Package kpartx.x86_64 0:0.4.9-64.el6 will be an update<br>> Finished Dependency Resolution                                                                   |      | ~ |

After installation you can configure multipath.conf. If the example file, multipath.conf is not in /etc, copy it from /usr/share/doc/device-mapper- multipath-0.4.9/multipath.conf and edit it as below

|                                  |                   |                               | root                          | @localhost:~/Desktop                         | _ 🗆 🗙      |
|----------------------------------|-------------------|-------------------------------|-------------------------------|----------------------------------------------|------------|
| <u>F</u> ile <u>E</u> d          | it <u>V</u> iew   | <u>S</u> earch                | <u>T</u> ermina               | l <u>H</u> elp                               |            |
| [root@lc<br>ath.conf<br>[root@lc | calhost<br>/etc/m | Desktop<br>ultipat<br>Desktop | <br>]# cp /<br>n.conf<br>]# ∎ | 'usr/share/doc/device-mapper-multipath-0.4.9 | }/multip ́ |
|                                  |                   |                               |                               |                                              | V          |

Cofigure defaults. Insert path\_grouping\_policy, failback and no\_path\_retry

```
root@loca[\gost:~/Desktop
                                                                           _ 0 ×
 File Edit View Search Terminal Help
# for the changes to take effect in multipathd
## By default, devices with vendor = "IBM" and product = "S/390.*" are
## blacklisted. To enable mulitpathing on these devies, uncomment the
## following lines.
#blacklist exceptions {
#
        device {
#
                vendor "IBM"
                product "S/390.*"
#
#
        }
#}
## Use user friendly names, instead of using WWIDs as names.
defaults {
        user_friendly_names yes
        path_grouping_policy multibus
                    immediate
        failback
        no_path_retry fail
}
##
## Here is an example of how to configure some standard options.
##
```

Save and exit.

Type chkconfig multipathd reset Type chkconfig multipathd on Type service multipathd start

#### **Discover iSCSI Targets**

Type **iscsiadm –m discovery –t st –p 192.168.0.111** in the console, the server address 192.168.0.111 can be changed to the IP Address of your own iSCSI Target Server.

| E root@localhost:~/Desktop                                                                                                    | _ 🗆 X |
|----------------------------------------------------------------------------------------------------|-------|
| <u>F</u> ile <u>E</u> dit <u>V</u> iew <u>S</u> earch <u>T</u> erminal <u>H</u> elp                                                                                                    |       |
| <pre>[root@localhost Desktop]# iscsiadm -m discovery -t st -p 192.168.0.111 192.168.0.111:3260,1 iqn.2006-03.com.kernsafe:linuxHA [root@localhost Desktop]# iscsiadm -m discovery -t st -p 192.168.0.112 192.168.0.112:3260,1 iqn.2006-03.com.kernsafe:linuxHAP [root@localhost Desktop]# ]</pre> | ~     |
|                                                                                                    | =     |

### Log on to iSCSI Target

Log on without authorization, type **iscsiadm** –**m node** – **T iqn.2006-03.com.kernsafe: linuxHA** –**p 192.168.0.111** –**l** in the console. When logging on other targets, you can change the Address and the Target name.

| E root@localhost:~/Desktop                                                                                                    | _ 0                   | ×               |
|----------------------------------------------------------------------------------------------------|-----------------------|-----------------|
| <u>F</u> ile <u>E</u> dit <u>V</u> iew <u>S</u> earch <u>T</u> erminal <u>H</u> elp                                                                                                    |                       |                 |
| <pre>[root@localhost Desktop]# iscsiadm -m node -T iqn.2006-03.com.kernsafe:lin<br/>p 192.168.0.111 -l<br/>Logging in to [iface: default, target: iqn.2006-03.com.kernsafe:linuxHA, p<br/>192.168.0.111,3260] (multiple)<br/>Login to [iface: default, target: iqn.2006-03.com.kernsafe:linuxHA, portal<br/>168.0.111,3260] successful.<br/>[root@localhost Desktop]# ]</pre> | uxHA<br>orta<br>: 192 | - 🔨<br>l:<br>2. |
|                                                                                                    |                       | E E             |

Hit the **Enter** key to continue.

Log on the target in iStorage Server2.

| E root@localhost:~/Desktop                                                                                                    | _ 🗆 🗙                                                                |
|----------------------------------------------------------------------------------------------------|----------------------------------------------------------------------|
| <u>File Edit View Search Terminal H</u> elp                                                                                                    |                                                                      |
| <pre>File Edit View Search Terminal Help [root@localhost Desktop]# iscsiadm -m node -T iqn.2006-03.com.kernsafe:1 p 192.168.0.111 -l Logging in to [iface: default, target: iqn.2006-03.com.kernsafe:linuxHA, 192.168.0.111,3260] (multiple) Login to [iface: default, target: iqn.2006-03.com.kernsafe:linuxHA, port 168.0.111,3260] successful. [root@localhost Desktop]# iscsiadm -m node -T iqn.2006-03.com.kernsafe:linuxHAF : 192.168.0.112 -l Logging in to [iface: default, target: iqn.2006-03.com.kernsafe:linuxHAF : 192.168.0.112,3260] (multiple) Login to [iface: default, target: iqn.2006-03.com.kernsafe:linuxHAF : 192.168.0.112,3260] (multiple) Login to [iface: default, target: iqn.2006-03.com.kernsafe:linuxHAF : 192.168.0.112,3260] successful. [root@localhost Desktop]# ]</pre> | .inuxHA -<br>portal:<br>al: 192.<br>.inuxHAP<br>, portal<br>tal: 192 |
|                                                                                                    | ~                                                                    |

### **Partition disk**

Now check that **dev-mapper** has configured the iSCSI disk. Type **multipath** –**II** in the console

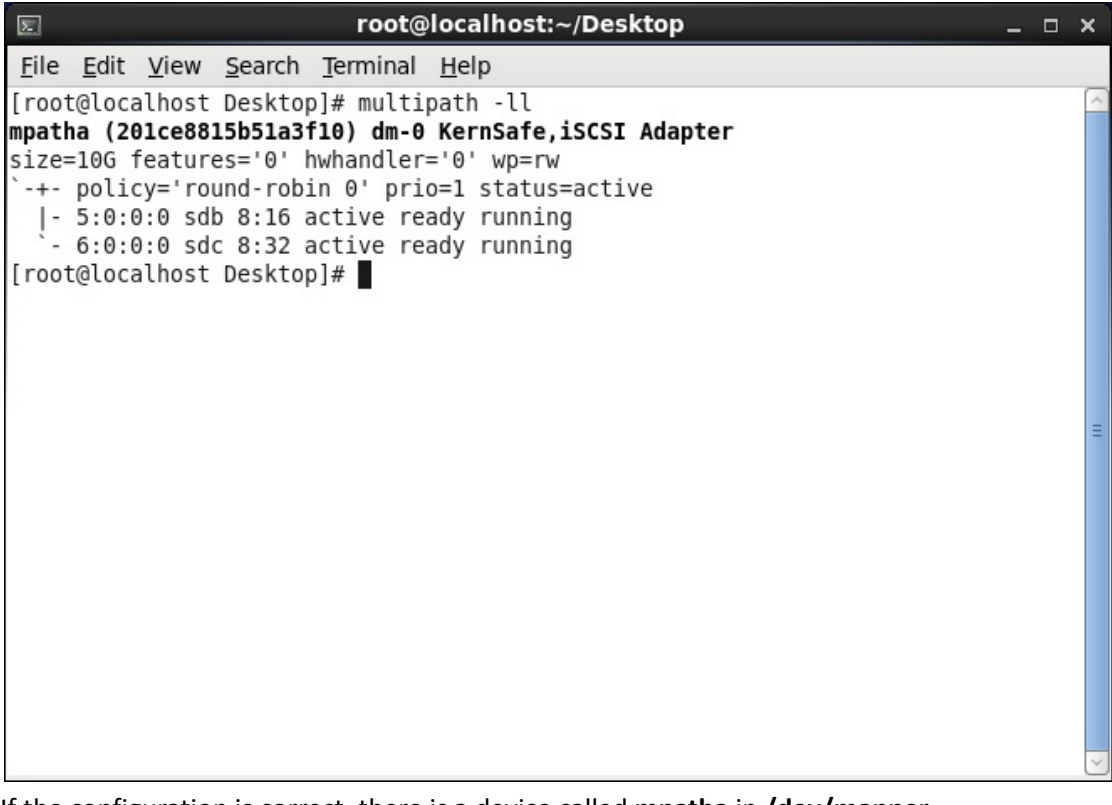

If the configuration is correct, there is a device called **mpatha** in **/dev/mapper**. And you also can type fdisk –I to see whether there is **mpatha** or **dm-0**. Now you can partition **mpatha**. Type **fdisk /dev/mapper/mpatha** 

root@localhost:~/Desktop Σ \_ 🗆 🗙 <u>File Edit View Search Terminal Help</u> [root@localhost Desktop]# fdisk /dev/mapper/mpatha Device contains neither a valid DOS partition table, nor Sun, SGI or OSF disklab el Building a new DOS disklabel with disk identifier 0x1b15e94d. Changes will remain in memory only, until you decide to write them. After that, of course, the previous content won't be recoverable. Warning: invalid flag 0x0000 of partition table 4 will be corrected by w(rite) WARNING: DOS-compatible mode is deprecated. It's strongly recommended to switch off the mode (command 'c') and change display units to sectors (command 'u'). Command (m for help): m Command action a toggle a bootable flag b edit bsd disklabel C toggle the dos compatibility flag d delete a partition ι list known partition types m print this menu n add a new partition create a new empty DOS partition table 0 print the partition table D q quit without saving changes create a new empty Sun disklabel s t change a partition's system id change display/entry units u verify the partition table v write table to disk and exit W extra functionality (experts only) х

We can type **n** to add a new partition

| Σ                                                          |                                                                     |                                                                        |                                                                     | root@                                                       | localhost:~/[                                               | Desktop                    |                    |          |                 | - | × |
|------------------------------------------------------------|---------------------------------------------------------------------|------------------------------------------------------------------------|---------------------------------------------------------------------|-------------------------------------------------------------|-------------------------------------------------------------|----------------------------|--------------------|----------|-----------------|---|---|
| <u>F</u> ile                                               | <u>E</u> dit                                                        | <u>V</u> iew                                                           | <u>S</u> earch                                                      | <u>T</u> erminal                                            | <u>H</u> elp                                                |                            |                    |          |                 |   |   |
| Comma<br>e<br>p<br>Parti<br>Firsi<br>Last<br>Comma<br>Disk | and ac<br>exi<br>pr:<br>ition<br>t cyl:<br>cylin<br>and (n<br>/dev, | ction<br>tended<br>imary<br>numbe<br>inder<br>nder,<br>n for<br>/mappe | partitic<br>r (1-4):<br>(1-1305<br>+cylinde<br>help): p<br>r/mpatha | on (1-4)<br>: 1<br>, default<br>ers or +s<br>o<br>a: 10.7 G | 1): 1<br>ize{K,M,G} (1<br>B, 1073741824                     | 1-1305, 0<br>40 bytes      | default 13         | 05):     | 1305            |   | < |
| 255 H<br>Units<br>Secto<br>I/O s<br>Disk                   | neads<br>s = cy<br>or siz<br>size<br>iden                           | , 63 s<br>ylinde<br>ze (lo<br>(minim<br>tifier                         | ectors/1<br>rs of 10<br>gical/pl<br>um/optin<br>: 0x2c60            | track, 13<br>5065 * 51<br>hysical):<br>nal): 512<br>ed14e   | 05 cylinders<br>2 = 8225280  <br>512 bytes /<br>bytes / 512 | bytes<br>512 byte<br>bytes | es                 |          |                 |   | = |
| /dev,                                                      | /mappe                                                              | De<br>er/mpa                                                           | vice Boo<br>thap1                                                   | ot S                                                        | tart<br>1                                                   | End<br>1305                | Blocks<br>10482381 | Id<br>83 | System<br>Linux |   |   |
| Comma<br>The p                                             | and (r<br>barti                                                     | n for<br>tion t                                                        | help): w<br>able has                                                | √<br>s been al                                              | tered!                                                      |                            |                    |          |                 |   |   |
| Call                                                       | ing i                                                               | octl()                                                                 | to re-                                                              | read part                                                   | ition table.                                                |                            |                    |          |                 |   | ~ |

And type **w** to write and exit.

#### **Format partition**

The new partition **mpathap1** we have created with fdisk utility may not be added into /dev/mapper at once.

You can restart iscsi service to make it appear. Type service iscsi restart

| E root@localhost:~/Desktop _                                                                                                    | × |
|----------------------------------------------------------------------------------------------------|---|
| <u>F</u> ile <u>E</u> dit <u>V</u> iew <u>S</u> earch <u>T</u> erminal <u>H</u> elp                                                                                                    |   |
| <pre>[root@localhost Desktop]# service iscsi restart Stopping iscsi: [ OK ] Starting iscsi: [ OK ] [root@localhost Desktop]# ls -l /dev/mapper/ total 0 crw-rw 1 root root 10, 58 Jul 24 18:17 control lrwxrwxrwx. 1 root root 7 Jul 24 19:25 mpatha -&gt;/dm-0 lrwxrwxrwx. 1 root root 7 Jul 24 19:25 mpathap1 -&gt;/dm-1 [root@localhost Desktop]# ]</pre> |   |
|                                                                                                    | H |

Then type mkfs.ext3 /dev/mapper/mpathap1

| E root@SANDP012:~/Desktop                                          | -  | ×      |
|--------------------------------------------------------------------|----|--------|
| <u>File Edit View Search Terminal H</u> elp                        |    |        |
| <pre>[root@SANDP012 Desktop]# mkfs.ext3 /dev/mapper/mpathap1</pre> |    | ^      |
| mke2fs 1.41.12 (17-May-2010)                                       |    |        |
| Filesystem label=                                                  |    |        |
| OS type: Linux                                                     |    |        |
| Block size=4096 (log=2)                                            |    |        |
| Fragment size=4096 (log=2)                                         |    |        |
| Stride=0 blocks, Stripe width=0 blocks                             |    |        |
| b55360 inodes, 2620595 blocks                                      |    |        |
| First data block=0                                                 |    |        |
| Maximum filesustem blocks-2684354560                               |    |        |
| 80 block groups                                                    |    |        |
| 32768 blocks per group, 32768 fragments per group                  |    | Ξ      |
| 8192 inodes per group                                              |    |        |
| Superblock backups stored on blocks:                               |    |        |
| 32768, 98304, 163840, 229376, 294912, 819200, 884736, 16056        | 32 |        |
|                                                                    |    |        |
| Writing inode tables: done                                         |    |        |
| Creating journal (32768 blocks): done                              |    |        |
| Writing superblocks and filesystem accounting information: done    |    |        |
|                                                                    |    |        |
| This filesystem will be automatically checked every 38 mounts or   |    |        |
| 180 days, whichever comes first. Use tune2Ts -C or -1 to override. |    |        |
| [TOOL@SANDPOIZ DESKLOP]#                                           |    | $\leq$ |

#### Mount the partition

First you should create a new folder under **mnt**.

Type mkdir /mnt/LinuxHA

Then type **mount /dev/mapper/mpathap1** 

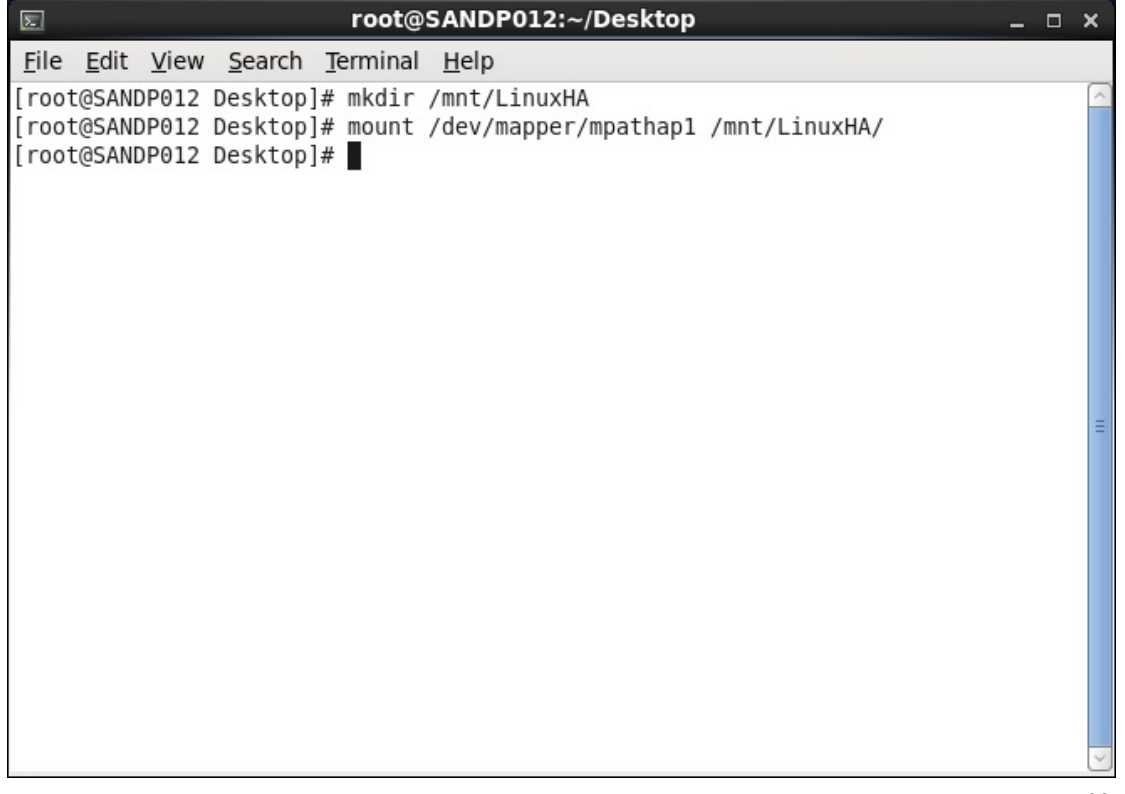

After mounted, it will be shown as follow.

|              |              |              |                | Comp         | outer      |   |            | - | × |
|--------------|--------------|--------------|----------------|--------------|------------|---|------------|---|---|
| <u>F</u> ile | <u>E</u> dit | <u>V</u> iew | <u>P</u> laces | <u>H</u> elp |            |   |            |   |   |
|              | CD/DV        | /D Driv      | e              | 11 GB F      | Filesysten |   | Filesystem | 1 |   |
| ■ c          | ompute       | er 🗸 "1      | 1 GB Fil       | esystem      | " selecte  | d |            |   | : |

### Contact

Supportsupport@kernsafe.comSalessales@kernsafe.comWebsitewww.kernsafe.comForumwww.kernsafe.com/forum/

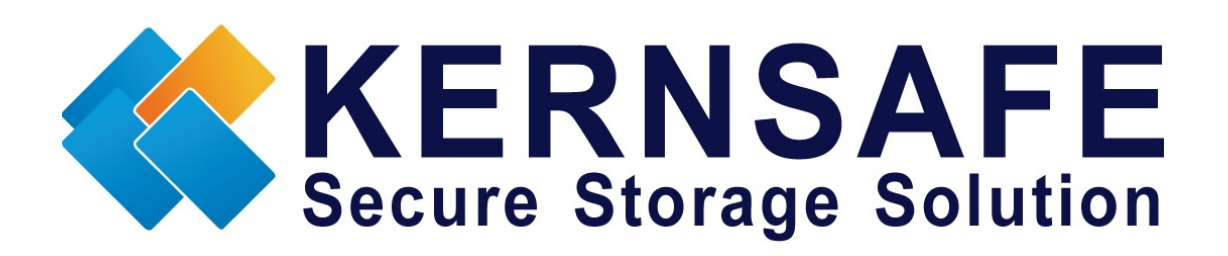

Kernsafe Technologies, Inc.

www.kernsafe.com

Copyright©Kernsafe Technologies 2006-2013.All right reserved.